## STYL ZOBRAZENÍ DATA

Nastavuje pořadí roku, měsíce a dne a současně i formát zobrazení času (24H/12H).

1 Stiskněte 📾 pro zobrazení menu.

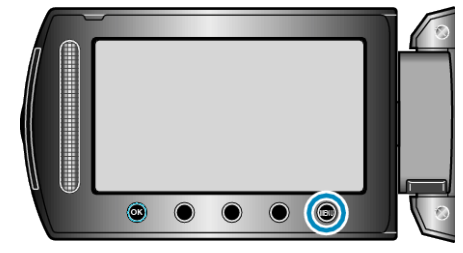

2 Zvolte "NAST. ZOBRAZENÍ" a stiskněte ®.

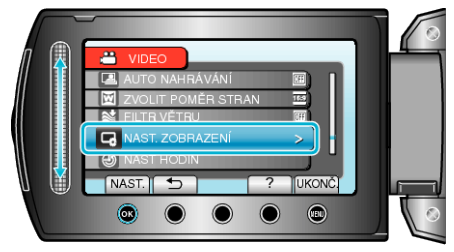

3 Zvolte "STYL ZOBRAZENÍ DATA" a stiskněte 🙉.

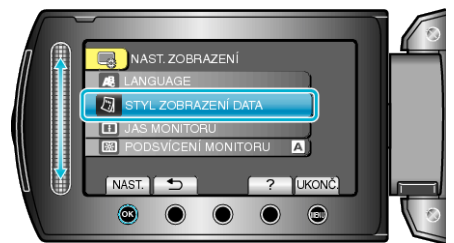

4 Nastavte styl data a zobrazení času.

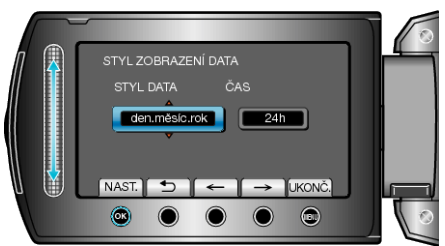

- Pro zobrazení data nastavte jeden z formátů "měsíc.den.rok", "rok.měsíc.den" a,den.měsíc.rok".
- Pro zobrazení času nastavte jeden z formátů "12h" a"24h".
- Kurzor přesunete stisknutím provozních tlačítek "←"/"→".
- Po nastavení stiskněte 🛞.